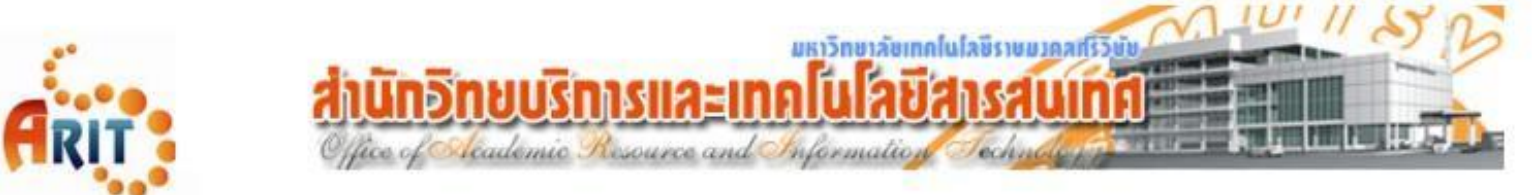

## คู่มือการติดตั้งโปรแกรม Antivirus ESET Endpoint Antivirus

- ๑. ทำการดาวน์โหลดไฟล์ติดตั้ง ESET Endpoint Antivirus จาก Link ดังต่อไปนี้
- ๒. Save ไฟล์ที่ดาวน์โหลดไว้บนหน้าจอ Desktop
- ๓. Double-click ไฟล์ที่ดาวน์โหลด เพื่อเข้าสู่หน้าต่าง Setup Wizard หากมีการใช้งาน Windows User Account Control (UAC) คุณจะได้รับแจ้งจากกล่องโต้ตอบเพิ่มเติมระหว่างการติดตั้ง เมื่อได้รับแจ้งยืนยันว่าคุณต้องการที่จะ ติดตั้ง จึงจะสามารถทำการติดตั้งต่อไปได้
- ๔. ในหน้าจอ Setup Wizard คลิกที่ ดำเนินการต่อ

|                                                                                 |                                                                                                    | - × |  |  |  |
|---------------------------------------------------------------------------------|----------------------------------------------------------------------------------------------------|-----|--|--|--|
| PACKAGE                                                                         | ESET Endpoint Antivirus                                                                                                    | ?   |  |  |  |
| INSTALLER<br>ยินพิดีอ่อนจริม<br>ข้ออกองการอยูญาตไข้งาน<br>การติดขึ้ม<br>ติ้นสุด | <ul> <li>ดอมพิวเตอร์เครื่องนี้จะถูกจัดการโดย ESET Remote Administrator</li> <li>ใบอนุญาล: ไม่ได้ผ้อกใบอนุญาล<br/>เชิร์ฟเรอร์ 172.16.164.30:2222</li> <li>กลุ่ม: ไปได้ผ้อกกลุ่ม</li> </ul>                      |     |  |  |  |
|                                                                                 | องค์ประกอบต่อไปนี้จะรวมอยู่ในโปรแกรมติดตั้งนี้<br>ESET Remote Administrator Agent 6.5.522.0<br>กรฑำหลดท่า: ไม่ได้เลือกราชกำหนดค่า<br>ESET Endpoint Antivirus 6.6.2052.2<br>กรฑำหลดท่า: ไม่ได้เลือกกราชกำหนดค่า |     |  |  |  |
|                                                                                 |                                                                                                    |     |  |  |  |
|                                                                                 | ดำเนินการต่อ                                                                                                    |     |  |  |  |

๕. ขั้นตอนการค้นหาแอพพลิเคชั่นอื่นๆที่ขั้ดแย้งกัน เมื่อเจอแอพพลิเคชั่นให้ทำการลบแอพพลิเคชั่นที่มีการติดตั้งอยู่บน เครื่องคอมพิวเตอร์ หากค้นหาไม่เจอ หน้าจอ Setup Wizard จะข้ามขั้นตอนนี้ไป

|             | - ×                                          |
|-------------|----------------------------------------------|
| <b>ESET</b> | (?)                                          |
| INSTALLER   | Ŭ                                            |
|             |                                              |
|             |                                              |
|             |                                              |
|             |                                              |
|             | กำลังตรวจสอบหาแอพพลิเกชันที่อาจขัดแย้งกันได้ |
|             |                                              |
|             |                                              |
|             |                                              |
|             |                                              |
|             |                                              |
|             |                                              |
|             |                                              |
|             |                                              |

( ในขั้นตอนนี้จะค้นหาแอพพลิเคชั่นเจอบางเวอร์ชั่น จะช่วยป้องกันความขัดแย้งทางซอฟแวร์และทำให้แน่ใจว่า ผลิตภัณฑ์ ESET ของคุณจะทำงานอย่างถูกต้อง )

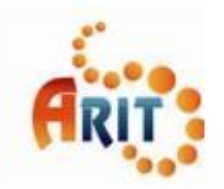

Anunoneusineus and Information Sector

๖. อ่านและรับทราบ ESET End User License Agreement กดเลือกหัวข้อ **ยอมรับ** 

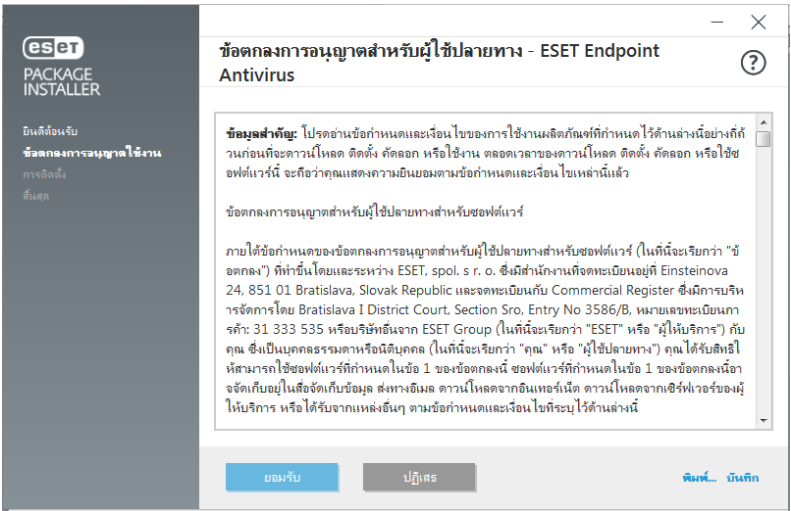

๗. ในการตรวจสอบของ<sup>์</sup>หน้าต่างโปรแกรมที่ไม่พึงประสงค์ เลือกตัวเลือกที่ต้องการ และคลิก **ติดตั้ง** หากคุณตัดสินใจใน ภายหลังว่าคุณต้องการที่จะเปลี่ยนการตั้งค่านี้คุณจะสามารถแก้ไขได้โดยเข้าไปตั้งค่าที่ **การตั้งค่าขั้นสูง** หลังจากติดตั้ง เสร็จแล้ว

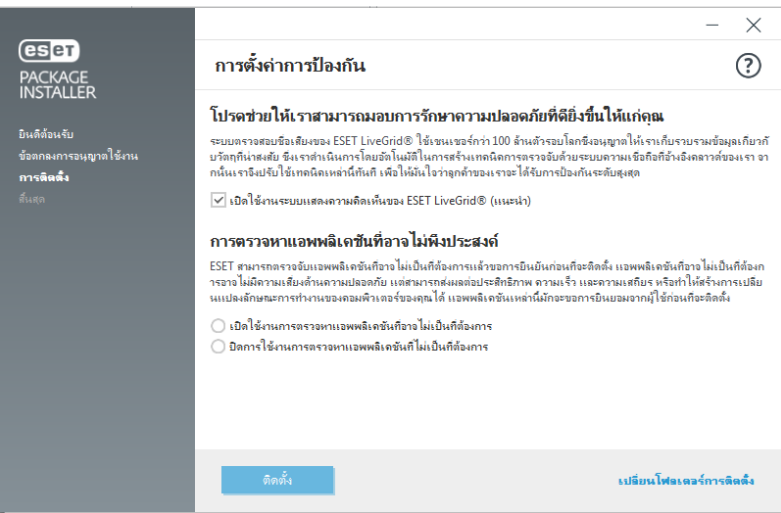

๘. ขั้นตอนการดำเนินการติดตั้ง โปรแกรมจะทำการติดตั้ง ESET Remote Administrator Agent

|                                                                       |                                                                                          | - ×  |  |  |  |
|-----------------------------------------------------------------------|------------------------------------------------------------------------------------------|------|--|--|--|
| PACKAGE<br>INSTALLER                                                  | กำลังดำเนินการติดตั้งอยู่                                                                | ?    |  |  |  |
| มินดีต้อนจับ<br>ข้ออกจะการอนุญาตใช้งาน<br>การติ <b>ตติง</b><br>ดันสุด | ชอบคุณที่เลือก ESET<br>เทคโนโลยีของ ESET NOD32<br>ยังคงครอมสถิติของ VB100 อย่างต่อเนื่อง |      |  |  |  |
|                                                                       | กำลังติดตั้ง ESET Remote Administrator Agent                                             | 47 % |  |  |  |
|                                                                       |                                                                                          |      |  |  |  |
|                                                                       | Executing database scripts - installing new database                                     |      |  |  |  |
|                                                                       |                                                                                          |      |  |  |  |
|                                                                       |                                                                                          |      |  |  |  |
|                                                                       |                                                                                          |      |  |  |  |
|                                                                       | มกเล็ก                                                                                   |      |  |  |  |

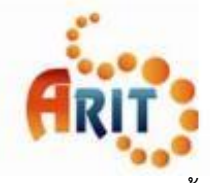

Anunoneusineus and Information Section

๙. ขั้นตอนการดำเนินการติดตั้ง โปรแกรมจะทำการติดตั้ง ESET Endpoint Antivirus

|                                                                                                    |                                      |                                                                                                    | $ \times$ |  |
|----------------------------------------------------------------------------------------------------|--------------------------------------|----------------------------------------------------------------------------------------------------|-----------|--|
| <mark>es er</mark><br>PACKAGE<br>NSTALLER<br>มันสีก้อนกับ<br>มันสกองการจนญาตใช้งาน<br>การสิตส์เ<br>กันสุด | กำลังดำเนินการติดตั้งอยู่            |                                                                                                    | ?         |  |
|                                                                                                    |                                      | เหคโนโลยีทีหาดัวจับได้ยาก<br>เทคโนโลยีความปลอดภัยหลายขันของ ESET ใช้เช็นเซอร์นับ<br>100 ล้านดัวทั่วโลก เพื่อความปลอดภัยขันสูงสุด<br>แต่แลกมาด้วยหรีพยากรน้อยที่สุด |           |  |
|                                                                                                    | กำลังติดตั้ง ESET Endpoint Antivirus |                                                                                                    | 83 %      |  |
|                                                                                                    | กำลังเตรียมการติดตั้ง                |                                                                                                    |           |  |
|                                                                                                    |                                      |                                                                                                    |           |  |
|                                                                                                    |                                      |                                                                                                    |           |  |
|                                                                                                    | <u></u> ยกเลิก                       |                                                                                                    |           |  |

๑๐. ขั้นตอนการติดตั้งเสร็จสมบูรณ์ กดเลือกหัวข้อ เสร็จ

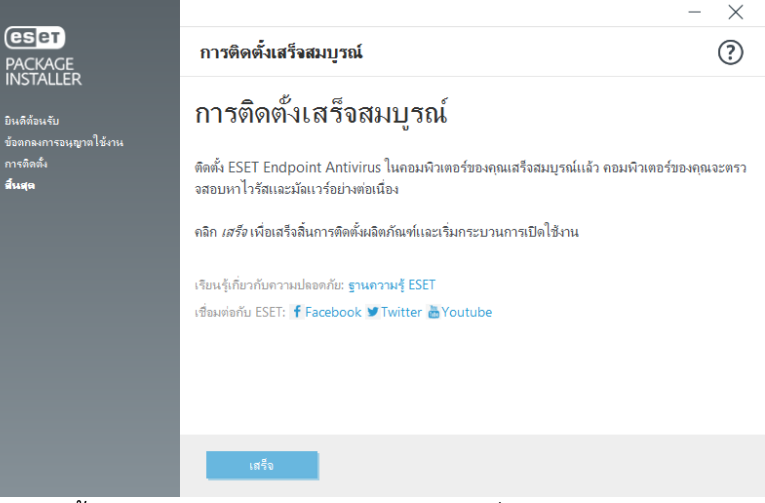

๑๑. ขั้นตอนสุดท้ายในการติดตั้งโปรแกรม สถานะใบอนุญาต จะมีเครื่องหมายถูกสีเขียว

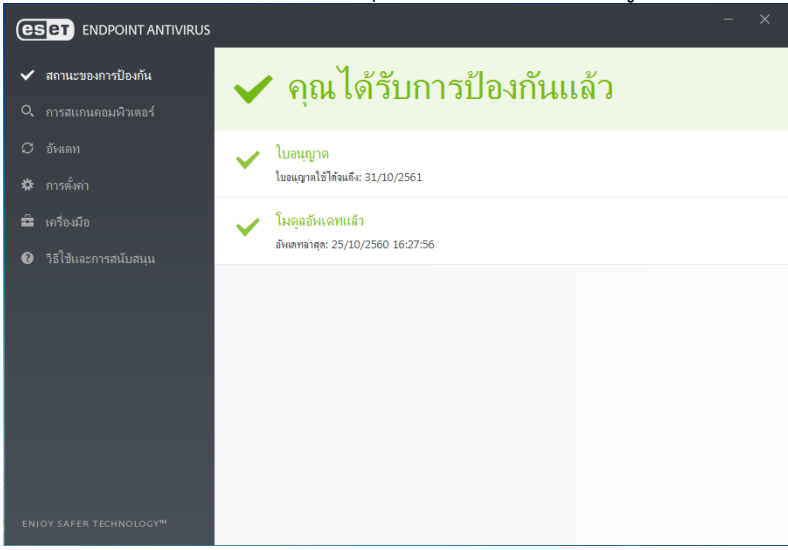

หมายเหตุ : หากไม่ได้รับใบอนุญาต ให้ติดต่อ ฝ่ายวิศวกรรมเครือข่าย สำนักวิทยบริการและเทคโนโลยีสารสนเทศ